# PENSIERO COMPUTAZIONALE

Giorno 2

ott 2017

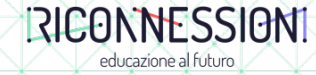

## Hands on

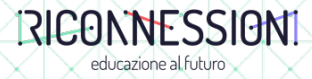

# Key note

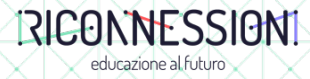

Pensiero Computazionale Introduzione

Prof. C. Demartini

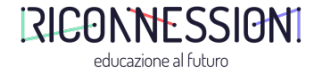

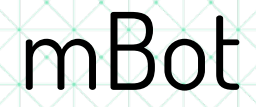

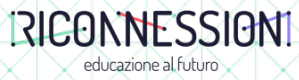

Vita da Coder Pillole di Programmazione

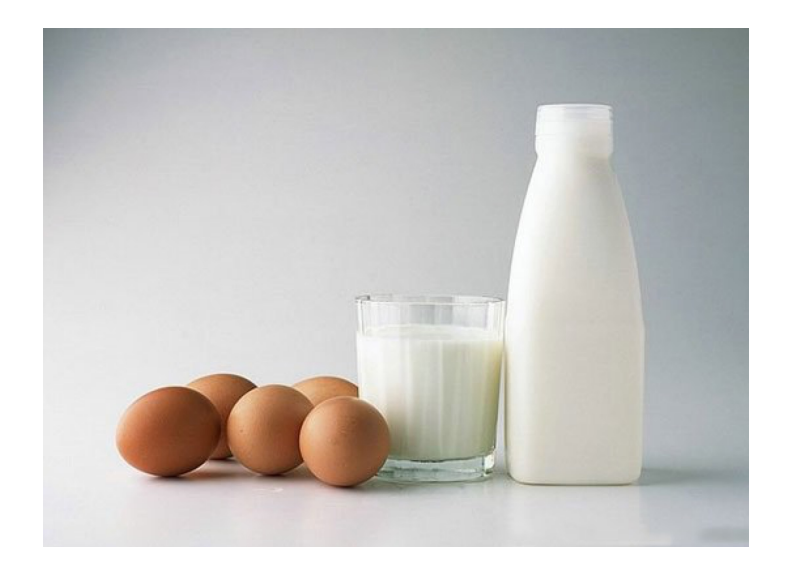

**Mamma:** «Luca, vai al mercato e copra 1 bottiglia di latte. Se hanno delle uova, comprane 6».

Luca va al mercato e torna con 6 bottiglie di latte.

**Mamma:** «Ma perché hai comprato 6 bottiglie di latte?!» **Luca:** «Perché avevano le uova!»

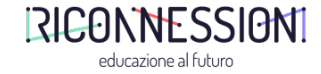

#### Scratch e mBlock Sottotitolo

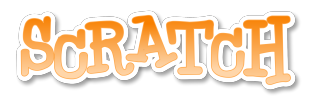

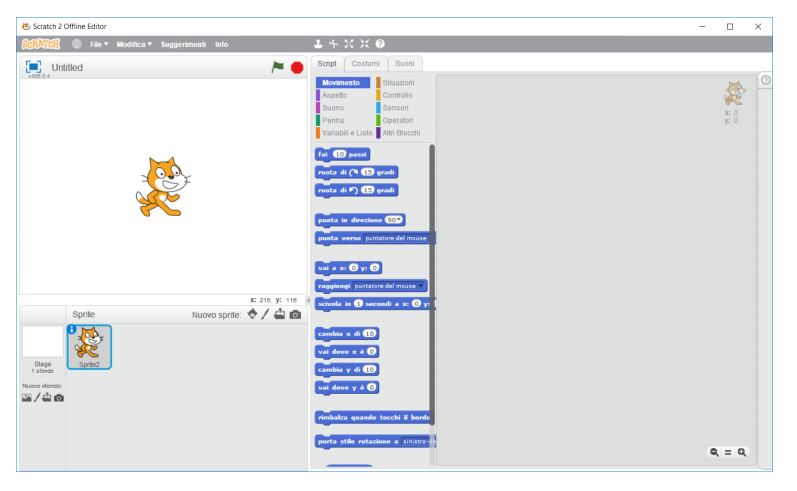

Scratch is a project of the Lifelong Kindergarten Group at the MIT  $\operatorname{Media}\nolimits\operatorname{Lab}$ 

#### https://scratch.mit.edu/

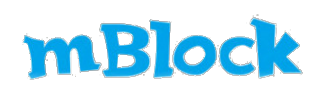

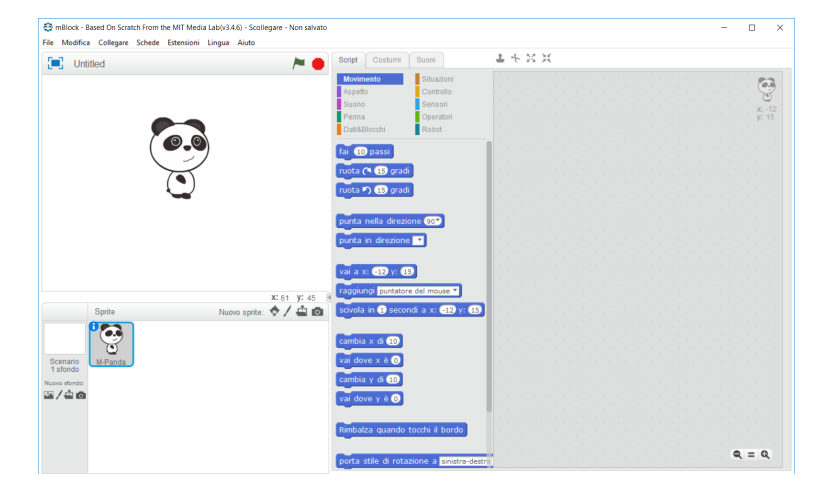

mBlock build by Makeblock is the World's very first Scratch 2.0 branch that can upload a program into Arduino based boards

#### http://www.mblock.cc/

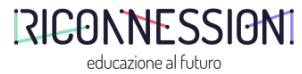

mBot

## mBot

ONE ROBOT PER KID

### **Makebl\*ck**

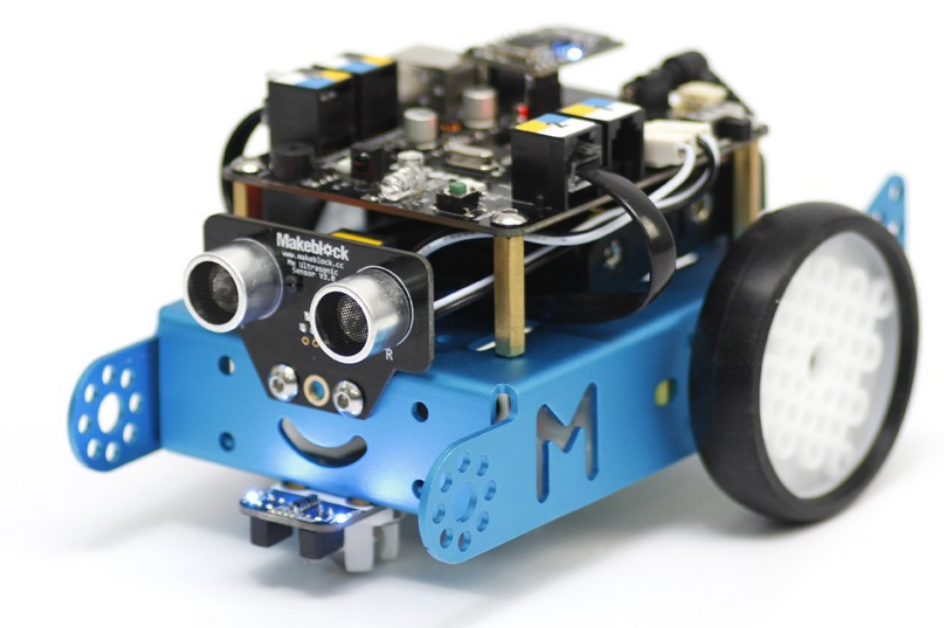

http://store.makeblock.com/

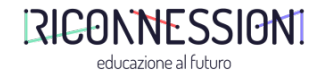

### mBlock Interfaccia di programmazione

| mBlock - Based On Scratch From the MIT Media Lab(v3.4.6) - Scollegare - Non salvato<br>File Modifica Collegare Schede Estensioni Lingua Aiuto |                                     |                                    |     |     |    |  |  |  |  |  | - | - |                 |
|----------------------------------------------------------------------------------------------------|-------------------------------------|------------------------------------|-----|-----|----|--|--|--|--|--|---|---|-----------------|
| 🔲 Untitled 🍋 🖊                                                                                                    | Script Costum                       | i Suoni                            | ÷ 🕹 | X 3 | Ę. |  |  |  |  |  |   |   |                 |
|                                                                                                    | Movimento<br>Aspetto<br>Suono       | Situazioni<br>Controllo<br>Sensori |     |     |    |  |  |  |  |  |   |   |                 |
|                                                                                                    | Penna<br>Dati&Blocchi               | Operatori<br>Robot                 |     |     |    |  |  |  |  |  |   |   | x: 18<br>y: -17 |
| 0.0                                                                                                    | dire Ciao! per (                    | 2) secondi                         |     |     |    |  |  |  |  |  |   |   |                 |
|                                                                                                    | pensa Hmm p                         | oer 2 secondi                      |     |     |    |  |  |  |  |  |   |   |                 |
|                                                                                                    | mostrati                            |                                    |     |     |    |  |  |  |  |  |   |   |                 |
|                                                                                                    | nascondi                            |                                    |     |     |    |  |  |  |  |  |   |   |                 |
| X: -160 y: 180                                                                                                    | passa al costur                     | ne Panda-b 💙                       |     |     |    |  |  |  |  |  |   |   |                 |
| Sprite Nuovo sprite: V 🖌 🖬 🔯                                                                                                    | passa allo sfon                     | do sfondo1 ¥                       |     |     |    |  |  |  |  |  |   |   |                 |
| Scenario<br>1 sfondo                                                                                                    | cambia effetto                      | colore di 25                       |     |     |    |  |  |  |  |  |   |   |                 |
| Nuovo stondo:                                                                                                    | rimuovi effetti g                   | nafici                             |     |     |    |  |  |  |  |  |   |   |                 |
|                                                                                                    | cambia dimensi                      | one di 10                          |     |     |    |  |  |  |  |  |   |   |                 |
|                                                                                                    | porta dimensior                     | ne al 100 %                        |     |     |    |  |  |  |  |  |   |   |                 |
|                                                                                                    | vai in primo pia<br>vai indietro di | no<br>1) livelli                   |     |     |    |  |  |  |  |  |   | Q | = 0,            |

-×

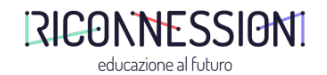

# Line Follower

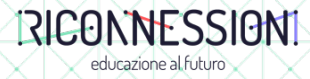

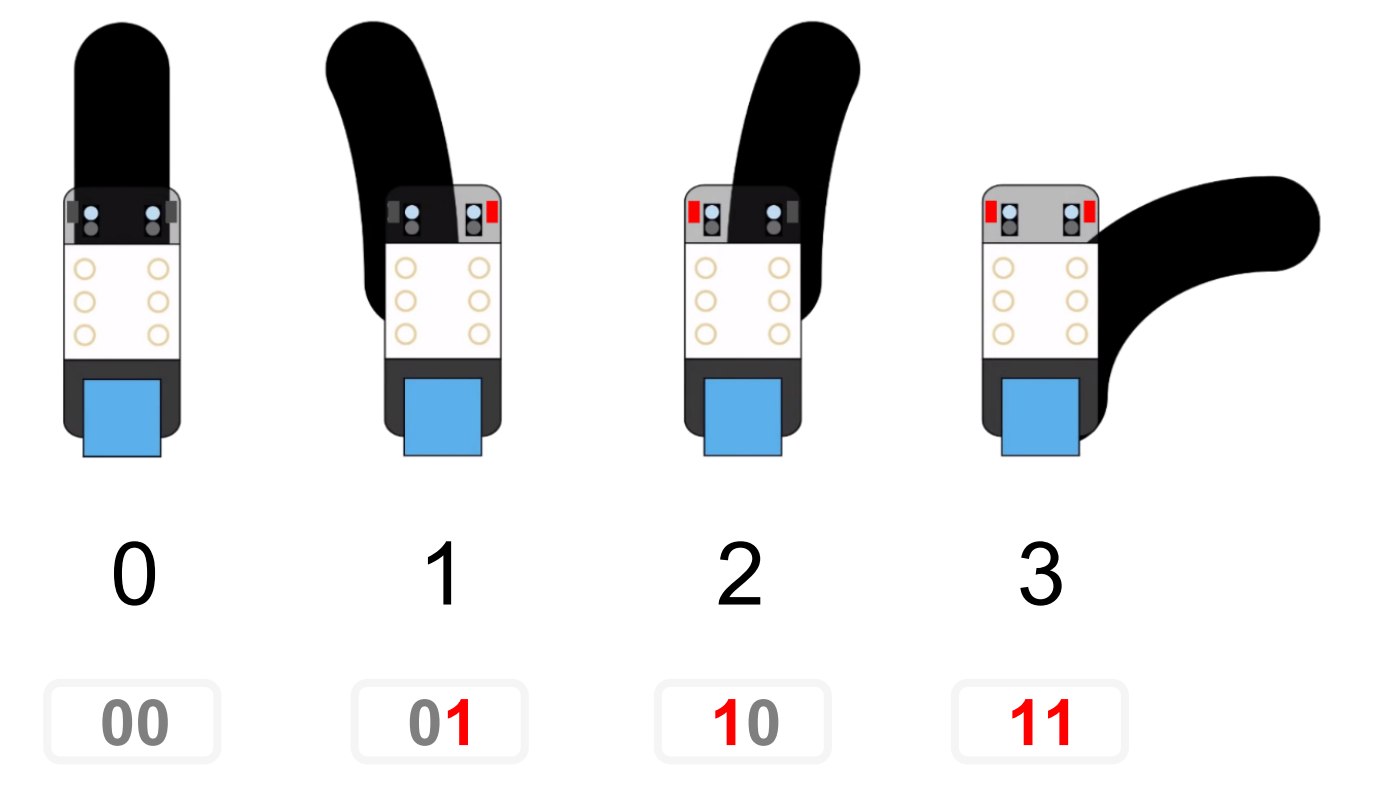

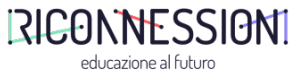

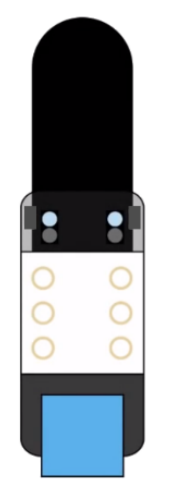

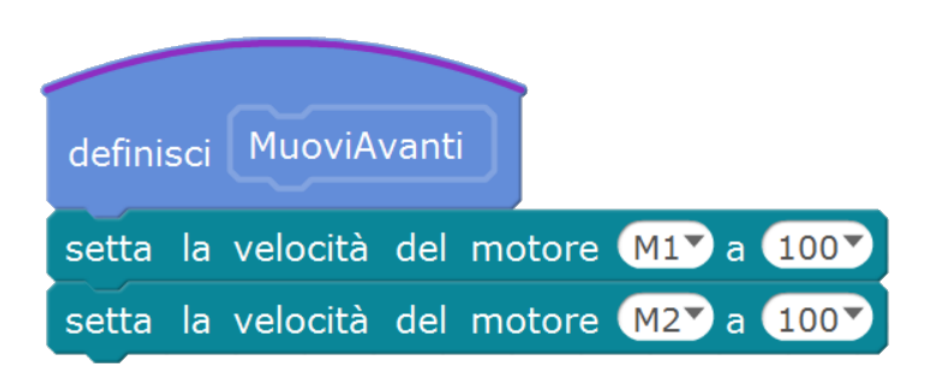

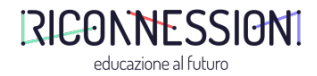

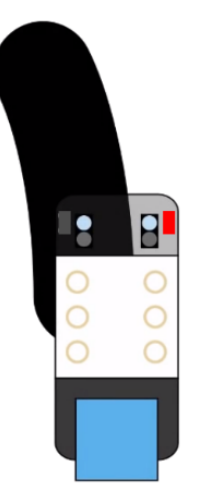

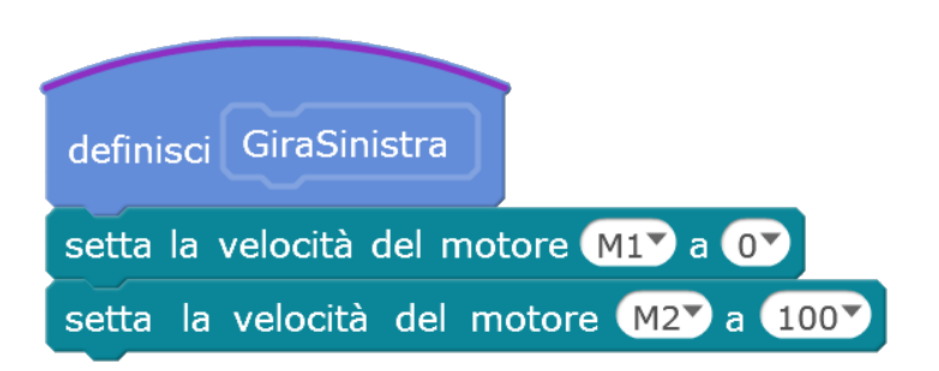

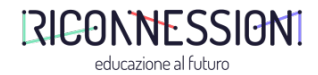

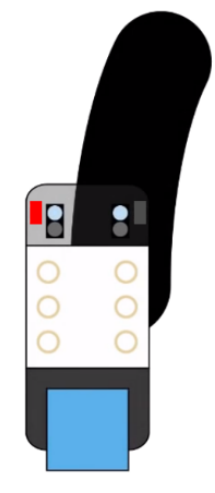

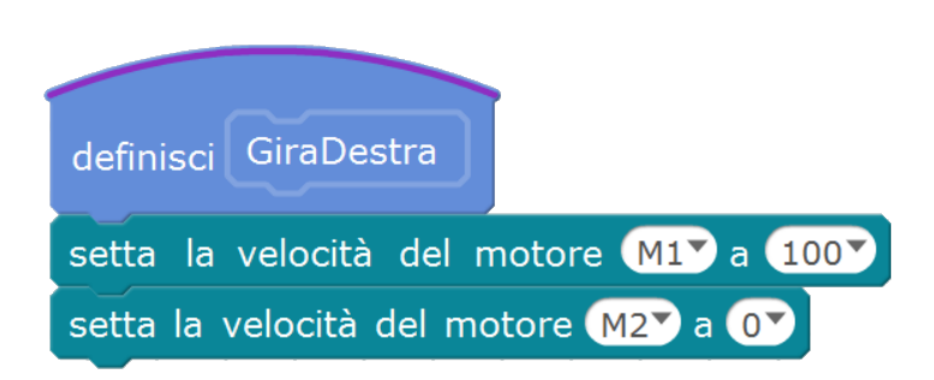

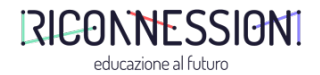

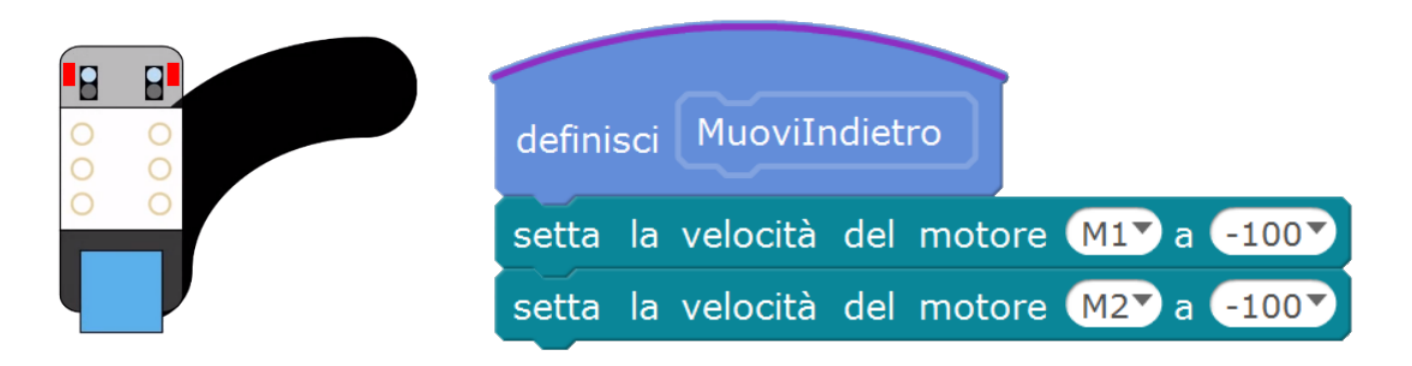

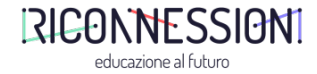

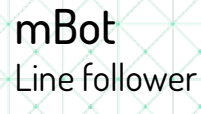

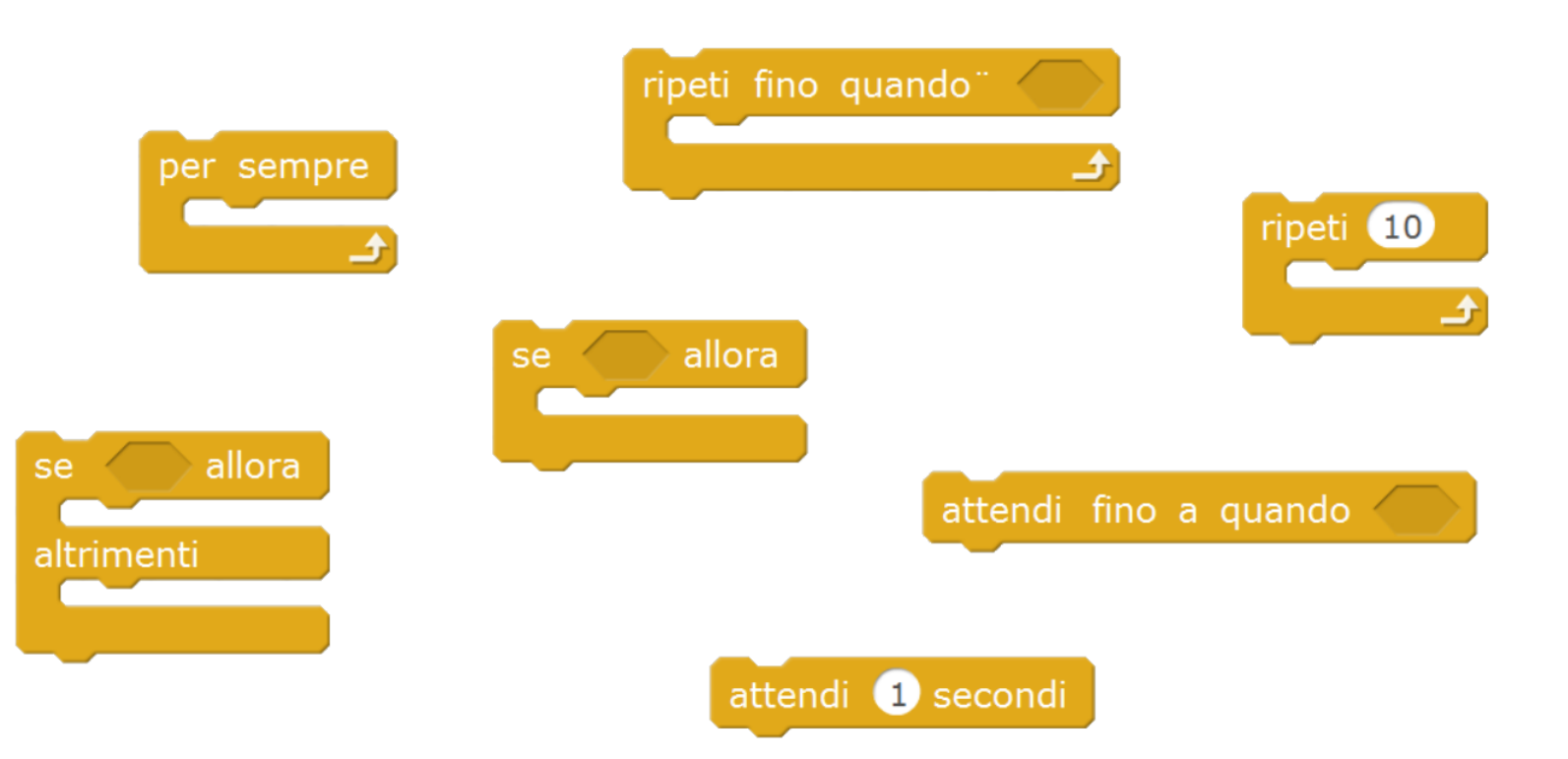

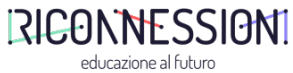

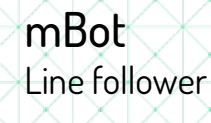

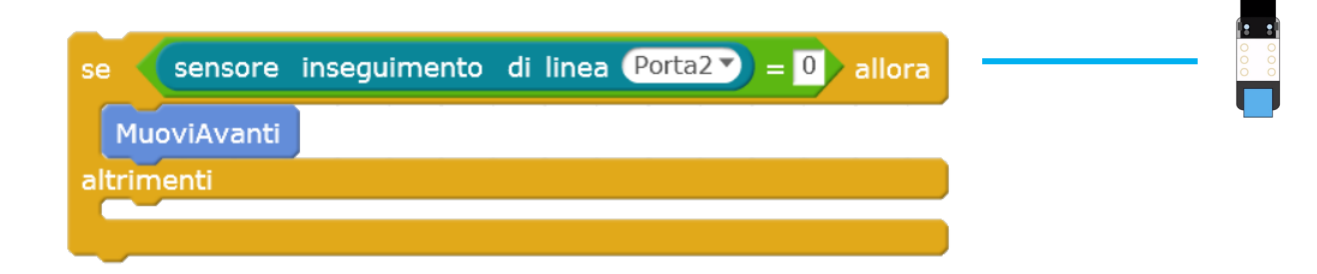

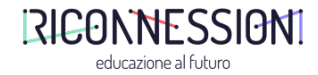

| Programma mBot                                       |       |
|------------------------------------------------------|-------|
| per sempre                                           |       |
| se sensore inseguimento di linea Porta2 = 0 allora   |       |
| MuoviAvanti                                          |       |
| altrimenti                                           |       |
| se sensore inseguimento di linea Porta2 = 1 allora   | 0 0 0 |
| GiraSinistra                                         |       |
| altrimenti                                           |       |
| se sensore inseguimento di linea Porta2 = 2 allora   |       |
|                                                      |       |
| GiraDestra                                           |       |
| altrimenti                                           |       |
| se (sensore inseguimento di linea Porta2) = 3 allora |       |
| MuoviIndietro                                        |       |
|                                                      |       |
|                                                      |       |
|                                                      |       |
| <u>د</u>                                             |       |

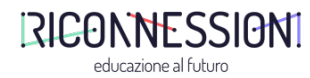

# Esercizi 1.0

### muoviamo i primi passi

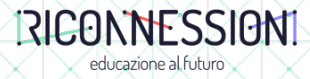

Setup iniziale Collegare mBot al PC

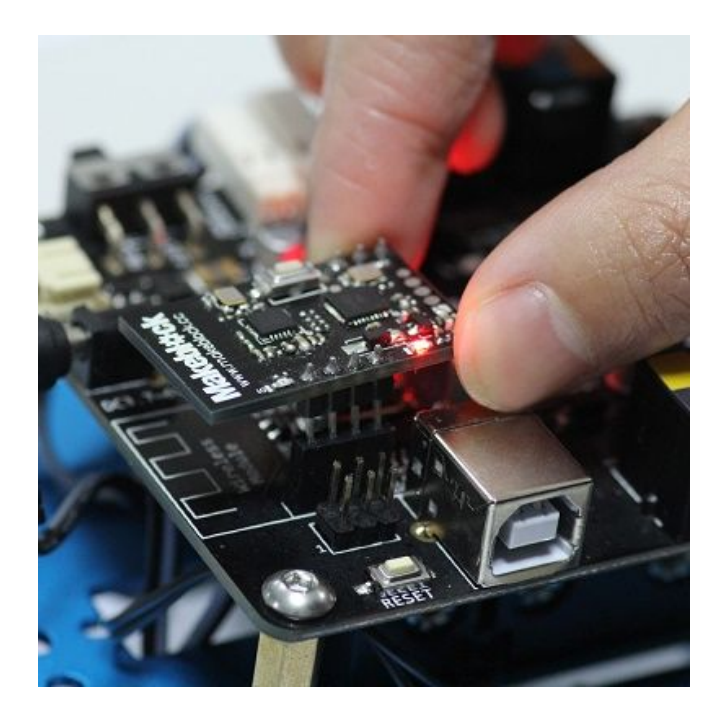

| LED                   | Stato                                 |
|-----------------------|---------------------------------------|
| Lampeggia velocemente | Dispositivo in attesa di associazione |
| Lampeggia lentamente  | Dispositivo in attesa di connessione  |
| Acceso                | Dispositivo connesso                  |

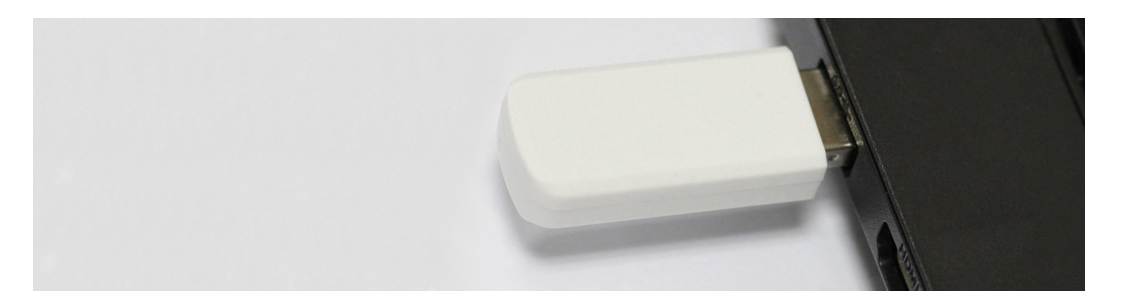

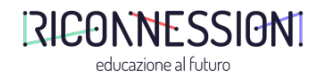

Setup iniziale Collegare mBot al PC

| 1 | <b>Collegare</b> mBot al computer tramite cavo USB<br>Menu: Collegare => Porta Seriale =>                                                                                                    |
|---|----------------------------------------------------------------------------------------------------|
| 2 | Accendere mBot                                                                                                    |
| 3 | <b>Aggiornare</b> il FW<br>Menu: Collegare => Aggiorna Firmware                                                                                                    |
| 4 | <b>Inserire</b> il modulo WiFi nello slot di mBot                                                                                                    |
| 5 | <ul> <li>Associare il modulo WiFi e chiavetta:</li> <li>Premere il pulsante sul modulo WiFi (il LED Blu inizia a lampeggiare)</li> <li>Inserire nella porta USB del PC la pennetta USB WiFi</li> <li>Ad associazione avventua Il LED Blu smette di lampeggiare resta acceso</li> </ul> |
| 6 | <b>Connettere</b> tramite IDE mBlock<br>Menu: Collegare => 2.4G Seriale => Collegare                                                                                                    |
| 7 | Se si presentano problemi di connessione, chiudere l'applicativo e riaprirlo                                                                                                    |

#### Nota

Non è necessario eseguire ogni volta le operazioni di aggiornamento software e di accoppiamento del modulo WiFi.

Se il modulo WiFi a bordo di mBot è già accoppiato con la penna USB WiFi, il LED resta acceso senza lampeggiare. In questo caso procedere direttamente con lo step 6.

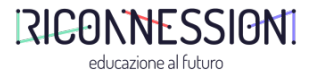

### Esercitazioni

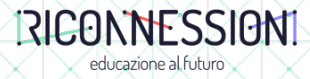

### **Esercitazione** Segui la linea

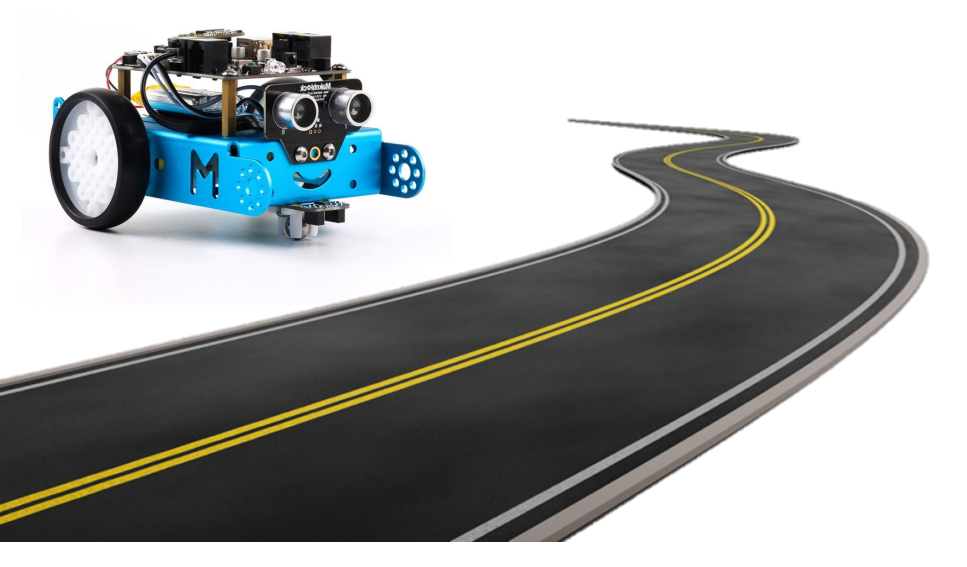

#### Testo dell'esercizio

mBot deve seguire una linea tracciata a terra utilizzando una velocità di crociera variabile. E' possibile modificare la velocità di mBot utilizzando i tasti numerici del telecomando. (0 = fermo, 9 = massima velocità).

mBot **non** deve essere connesso al PC tramite chiavetta WiFi.

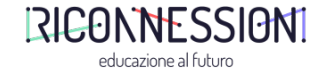

### Alcuni blocchi che potrebbero esserti utili Segui la linea

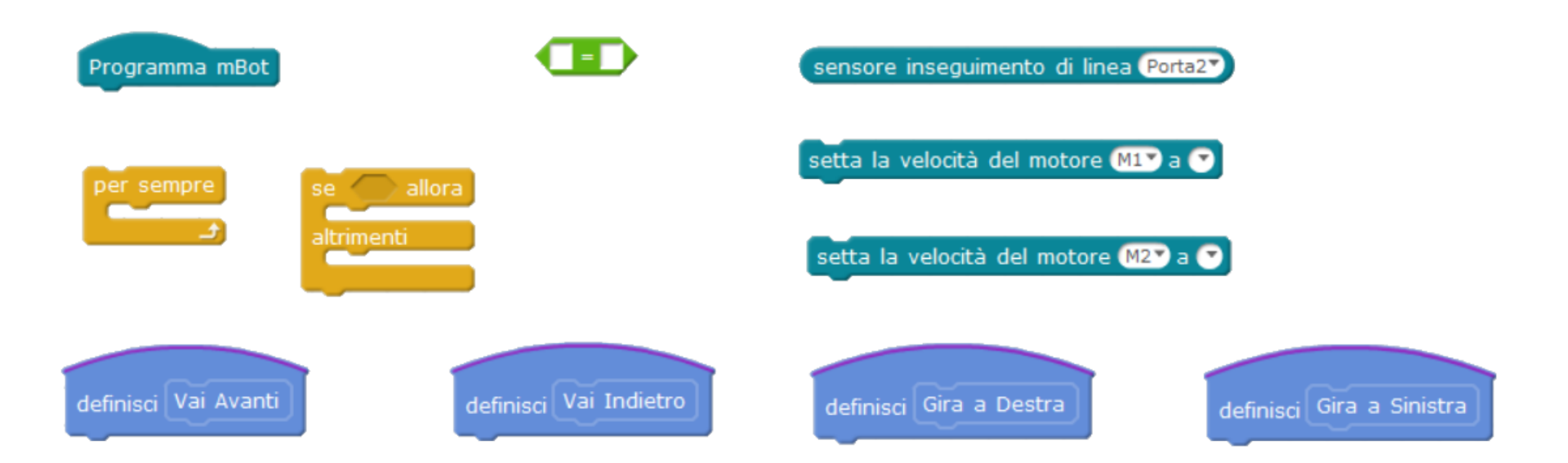

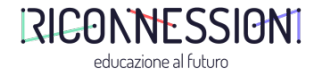

### **Esercitazione** Evita l'ostacolo

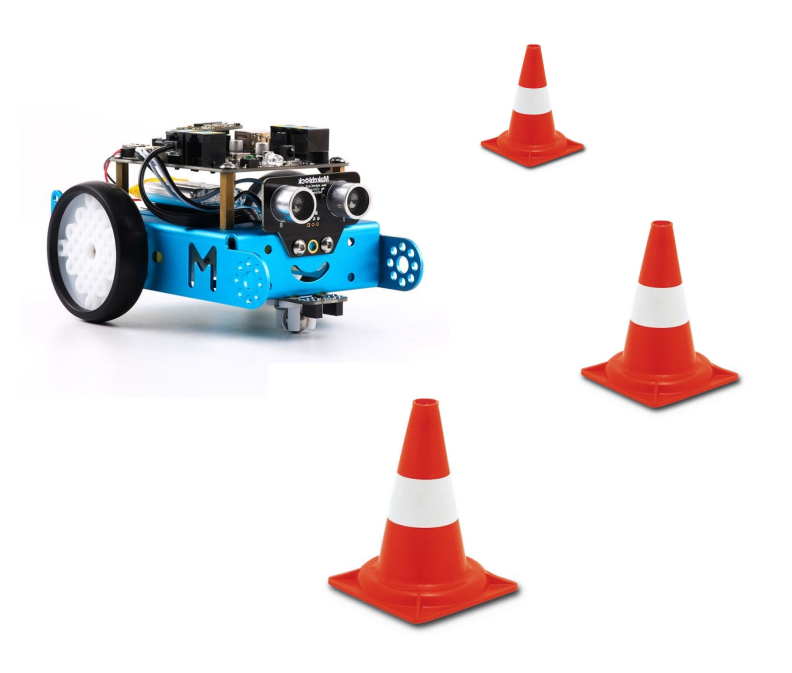

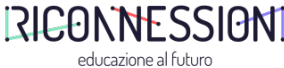

#### Testo dell'esercizio

mBot deve procedere in linea retta finché non incontra un ostacolo a una distanza inferiore a 10. Nel caso venga rilevato un ostacolo, mBot si ferma, attende 1 secondo, fa retromarcia, sceglie una direzione a caso (destra o sinistra), ruota su se stesso nella direzione scelta, procede il suo viaggio.

mBot **<u>non</u>** deve essere connesso al PC tramite chiavetta WiFi.

Alcuni blocchi che potrebbero esserti utili Evita l'ostacolo

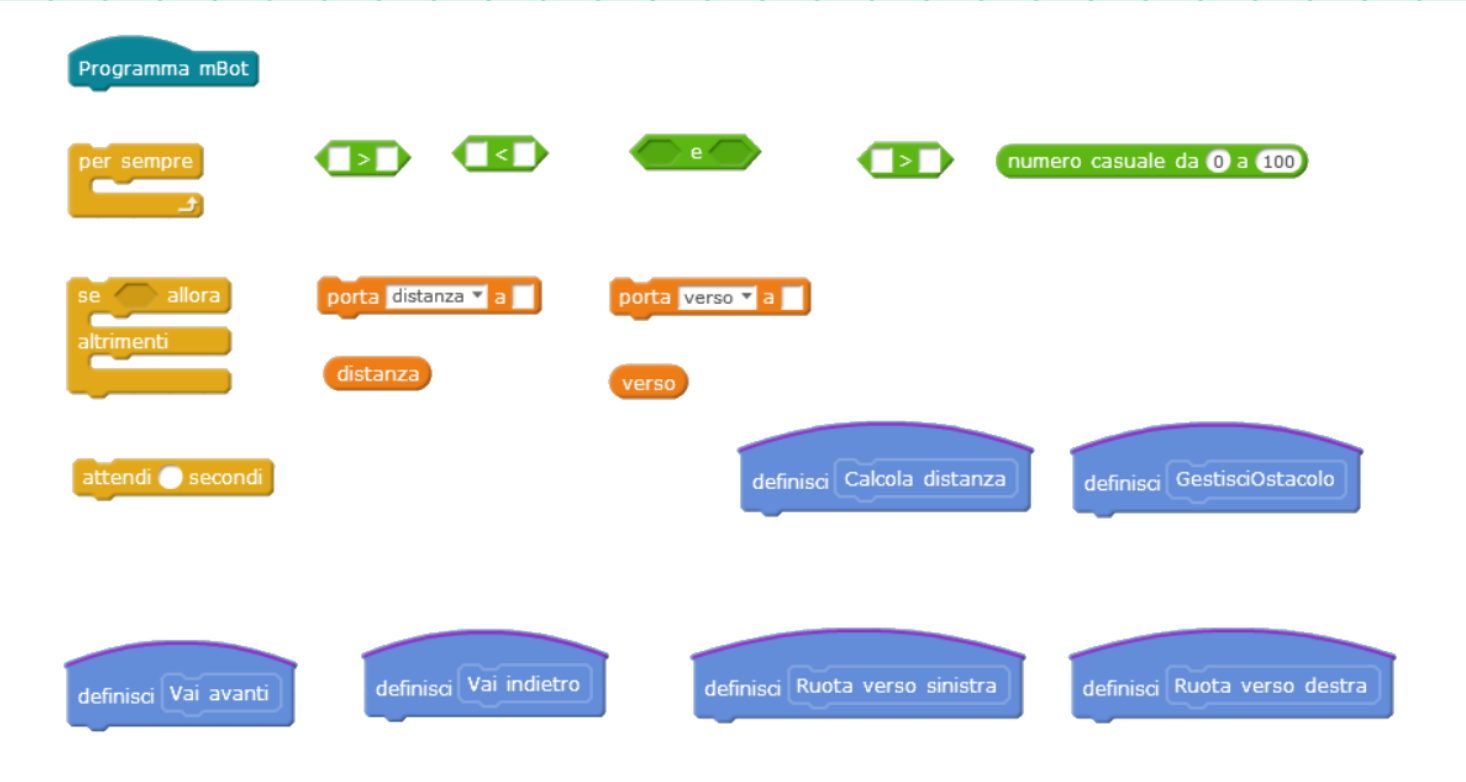

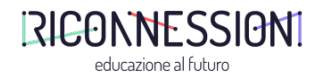

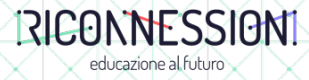

# S 020bat

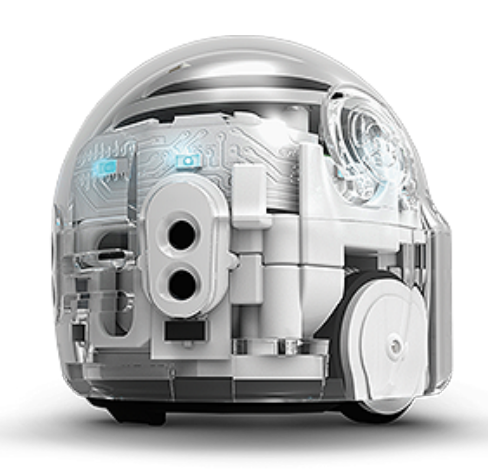

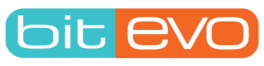

https://ozobot.com/

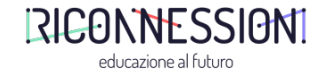

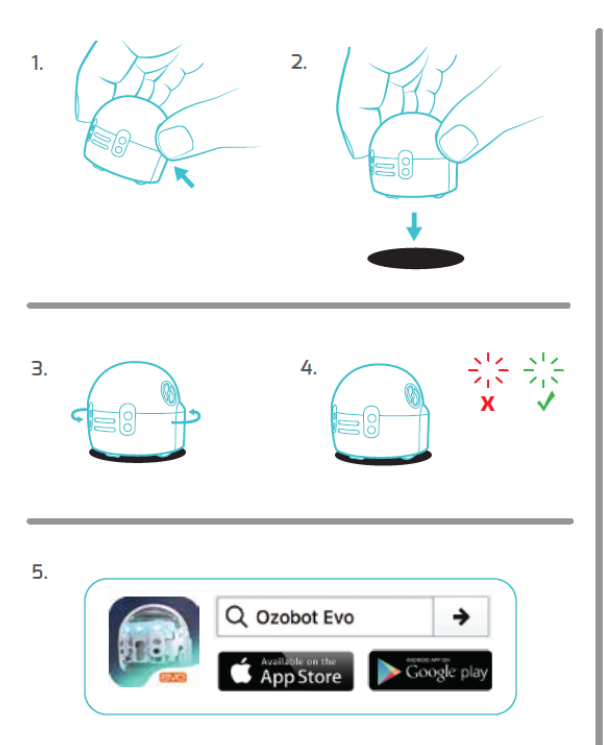

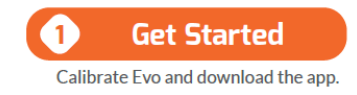

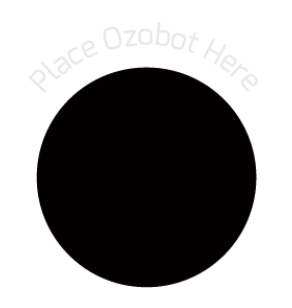

- Press and hold power button for 2 sec. until top light flashes white.
   Release power button and Evo's wheels will quickly calibrate. Place Evo on the black circle.
- Evo will spin, move forward, then flash green if calibrated. If Evo flashes red, start over from Step 1.
   Evo turns off after calibrating. Press the power button to start
- playing. 5. For the full Evo Experience, download the Ozobot Evo app.
- Collect stars as you go.

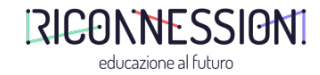

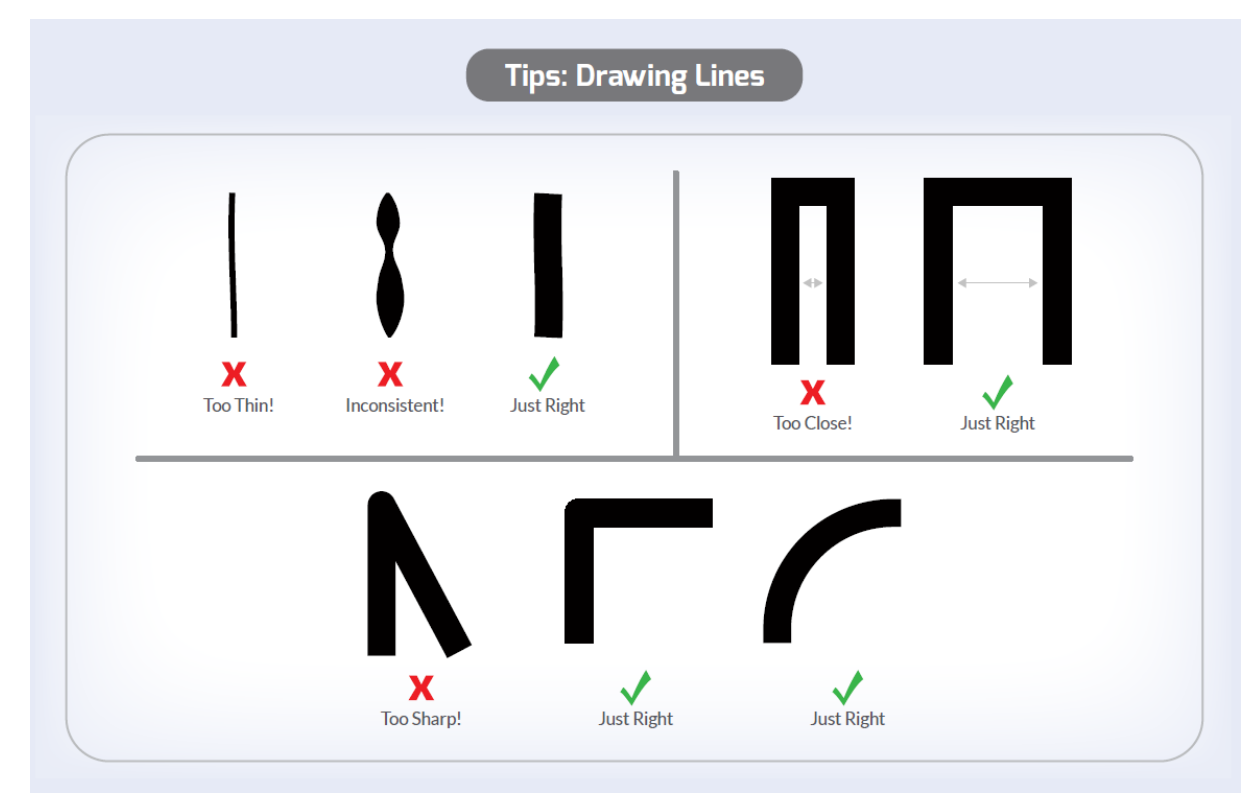

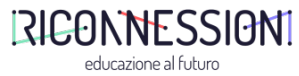

#### Tips: Code Reference Sheet

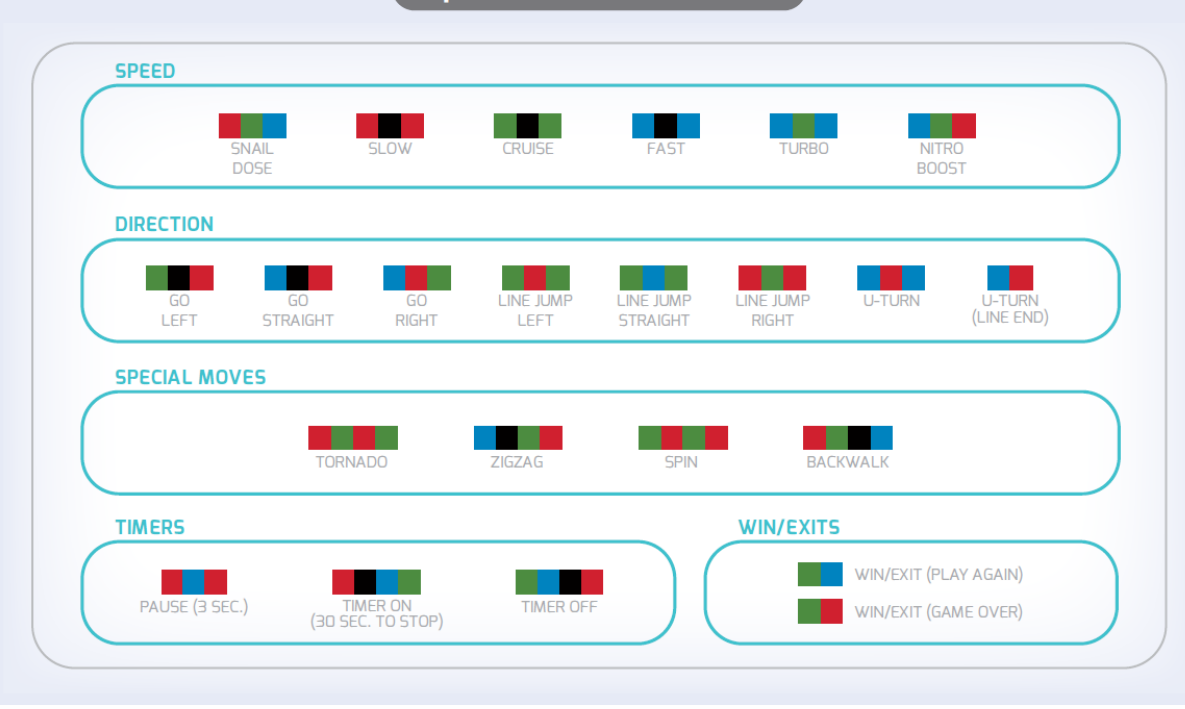

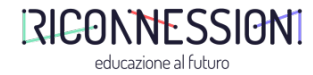

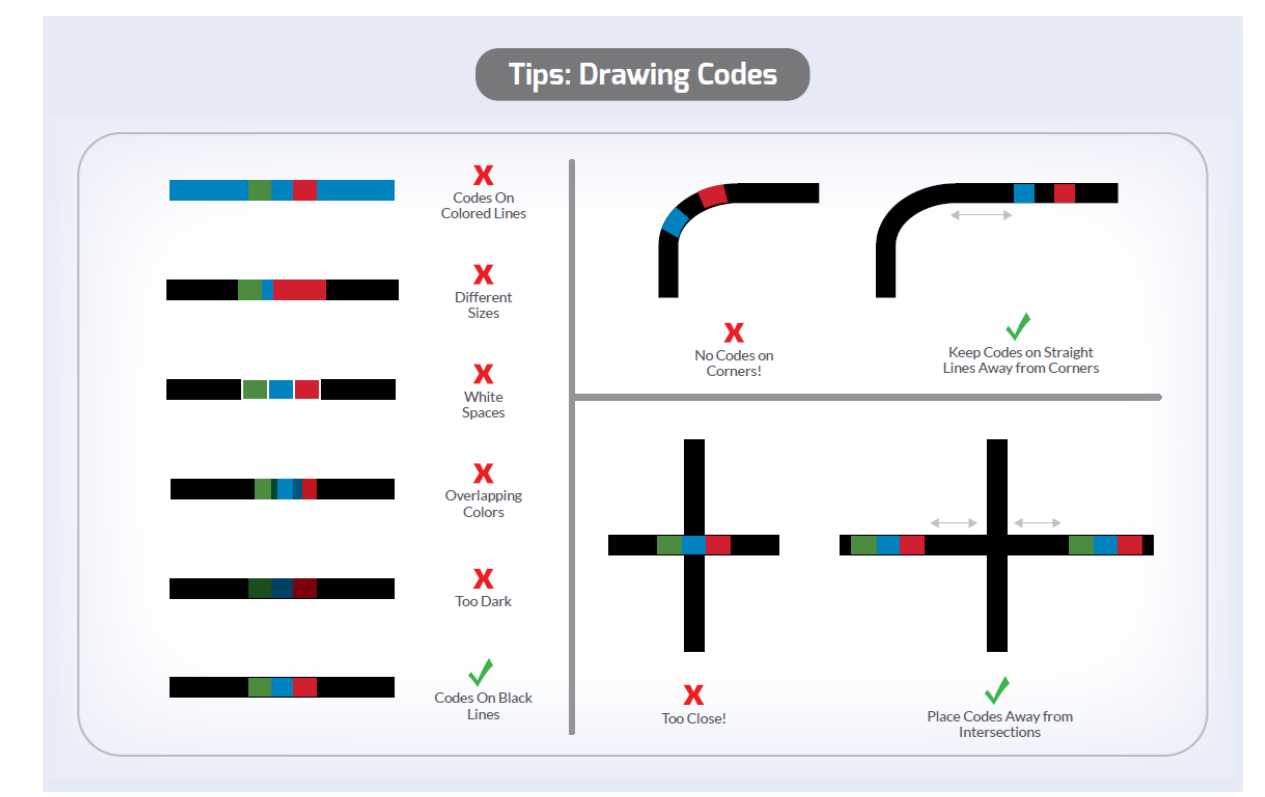

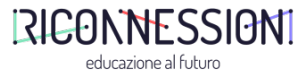

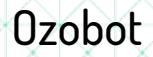

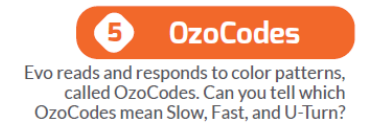

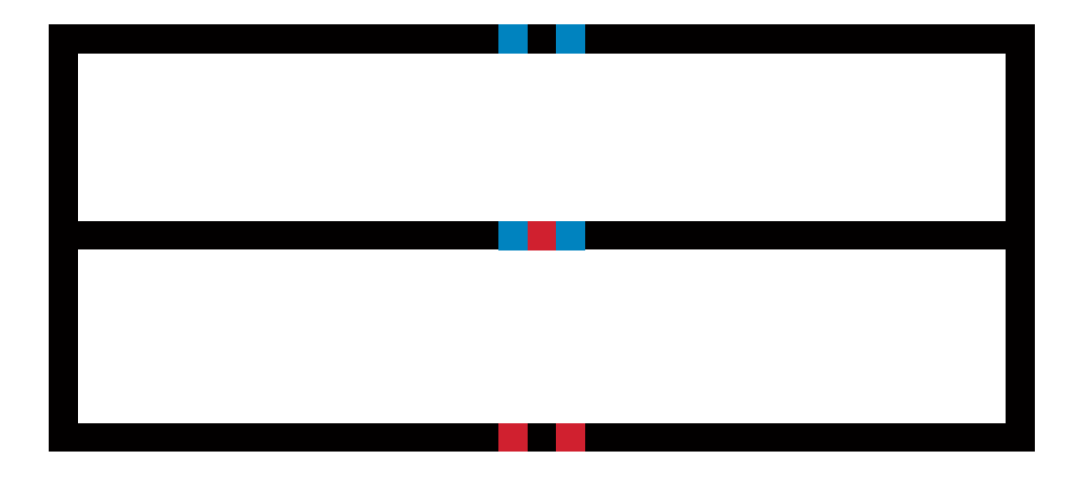

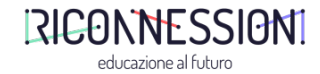

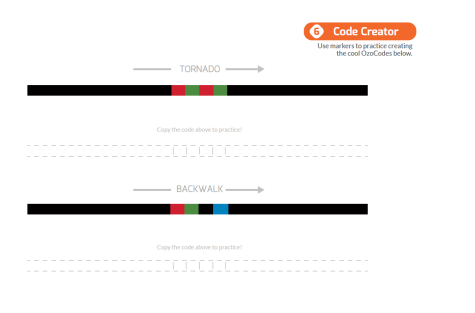

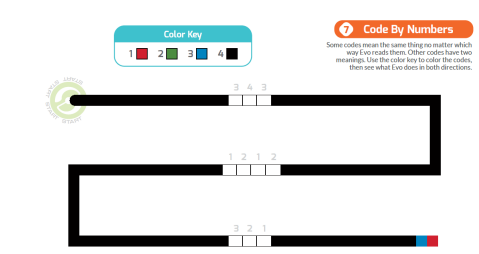

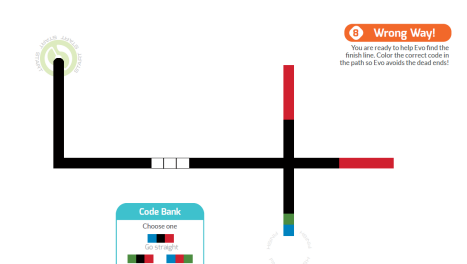

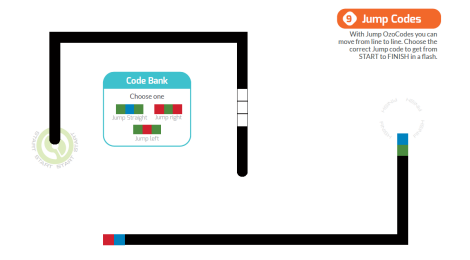

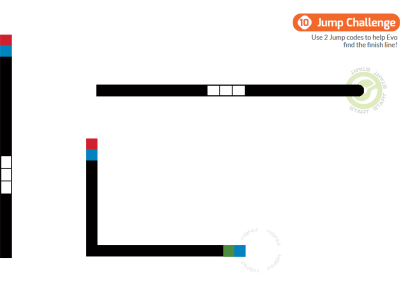

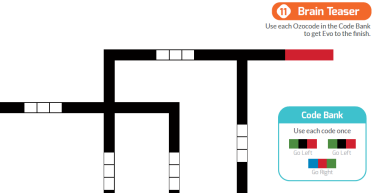

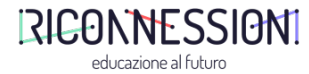

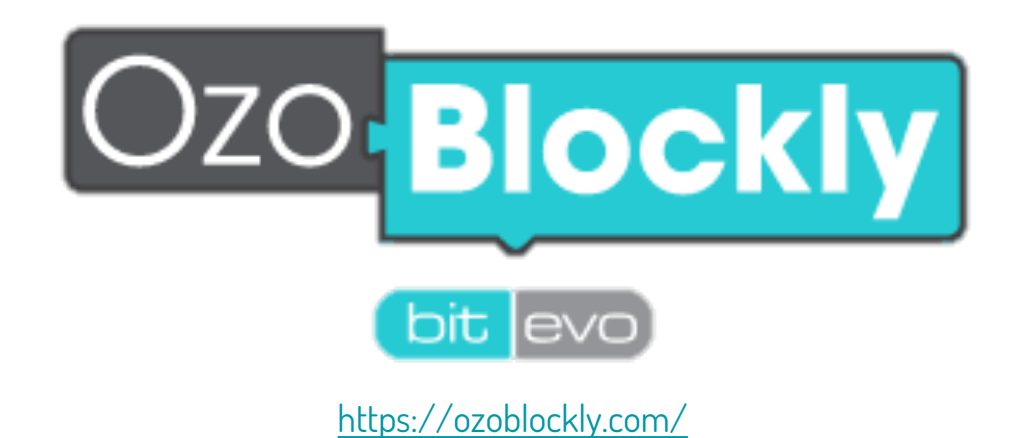

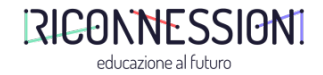

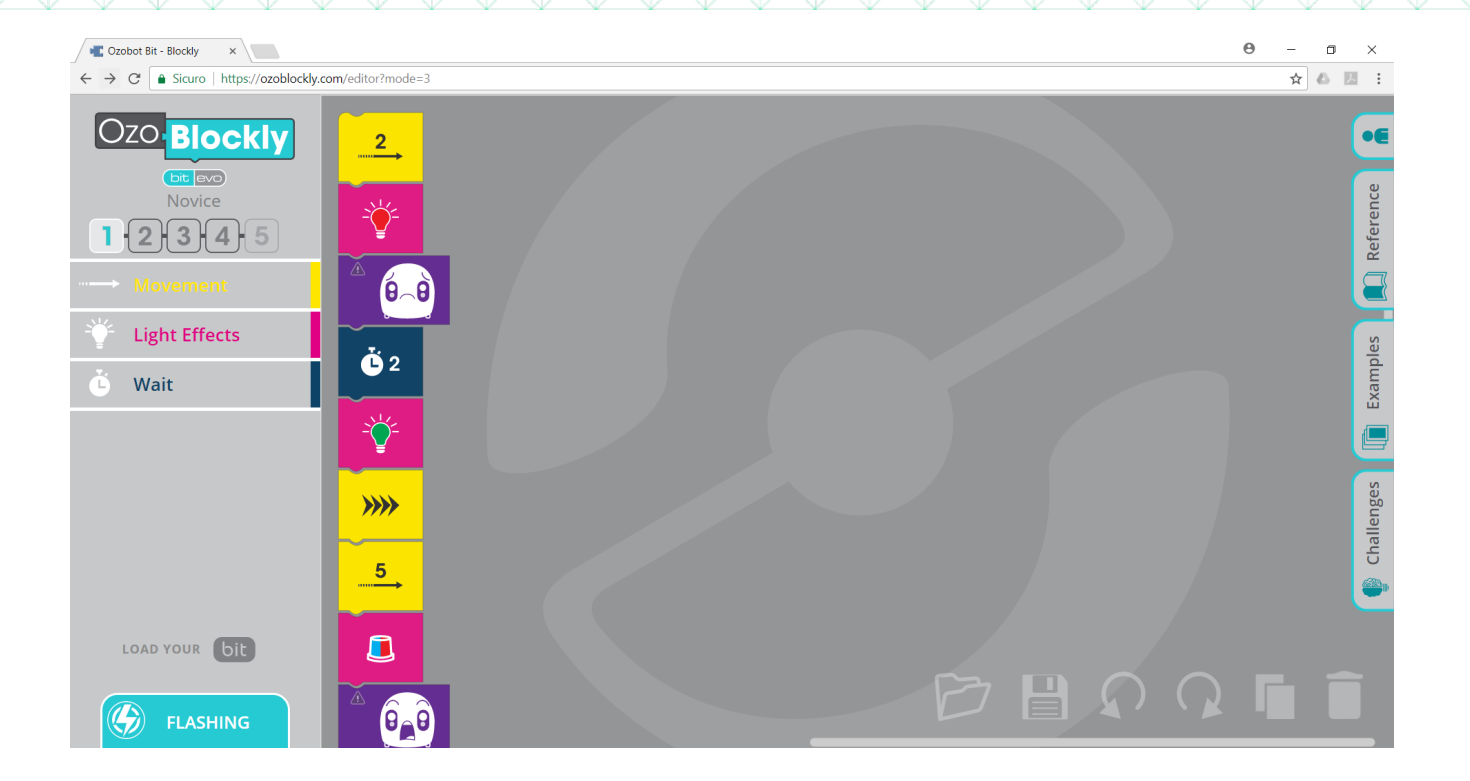

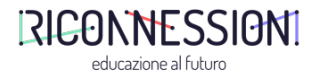

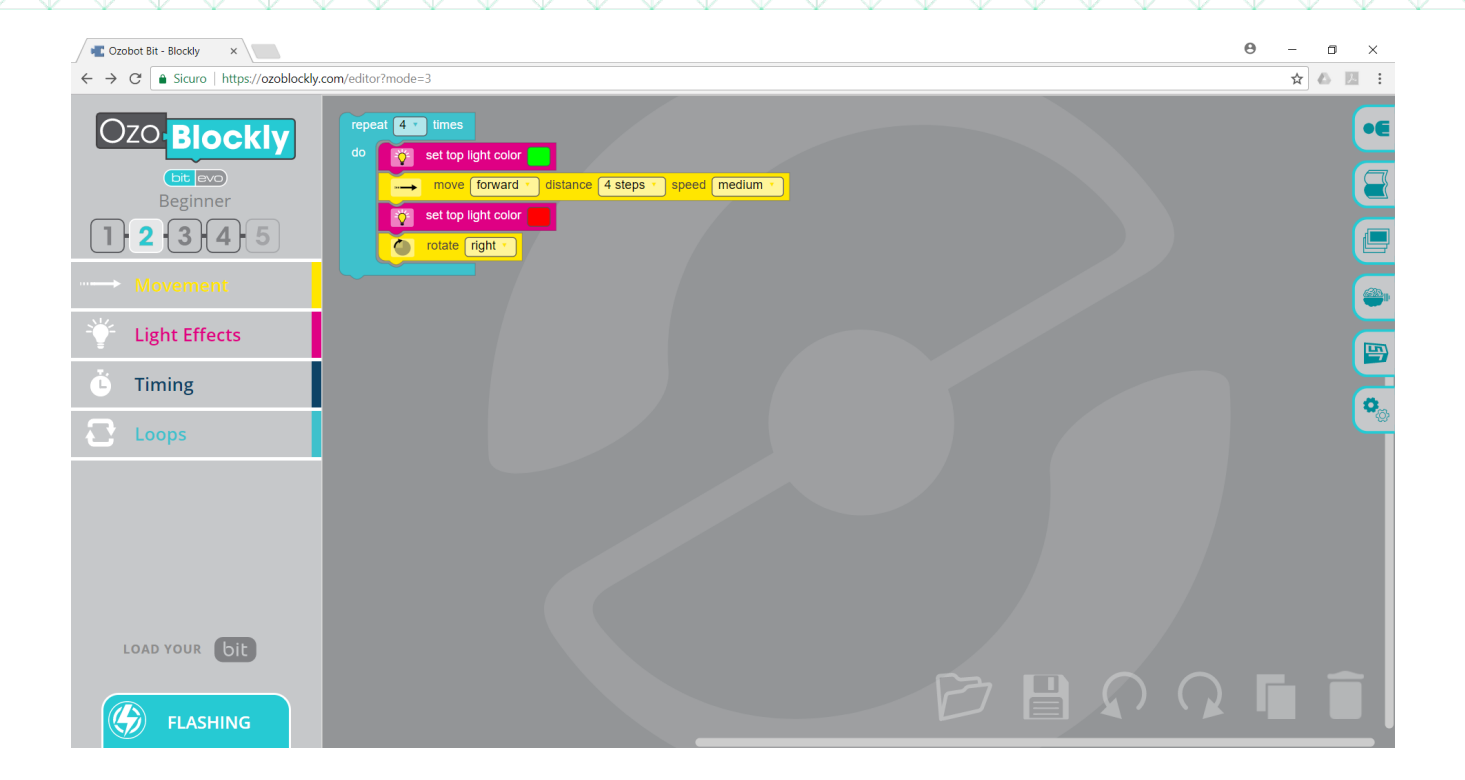

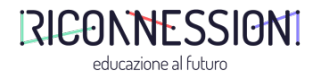

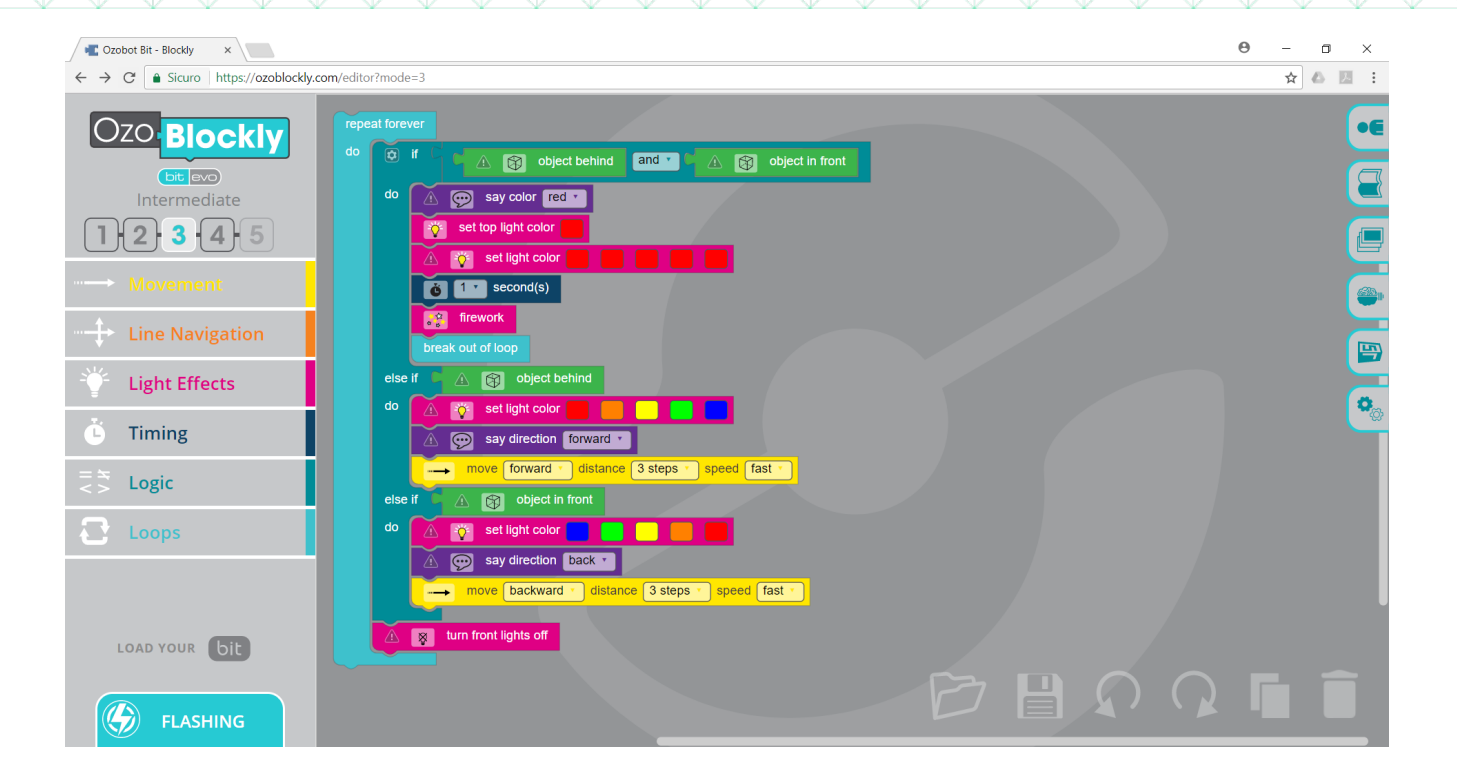

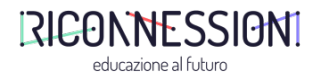

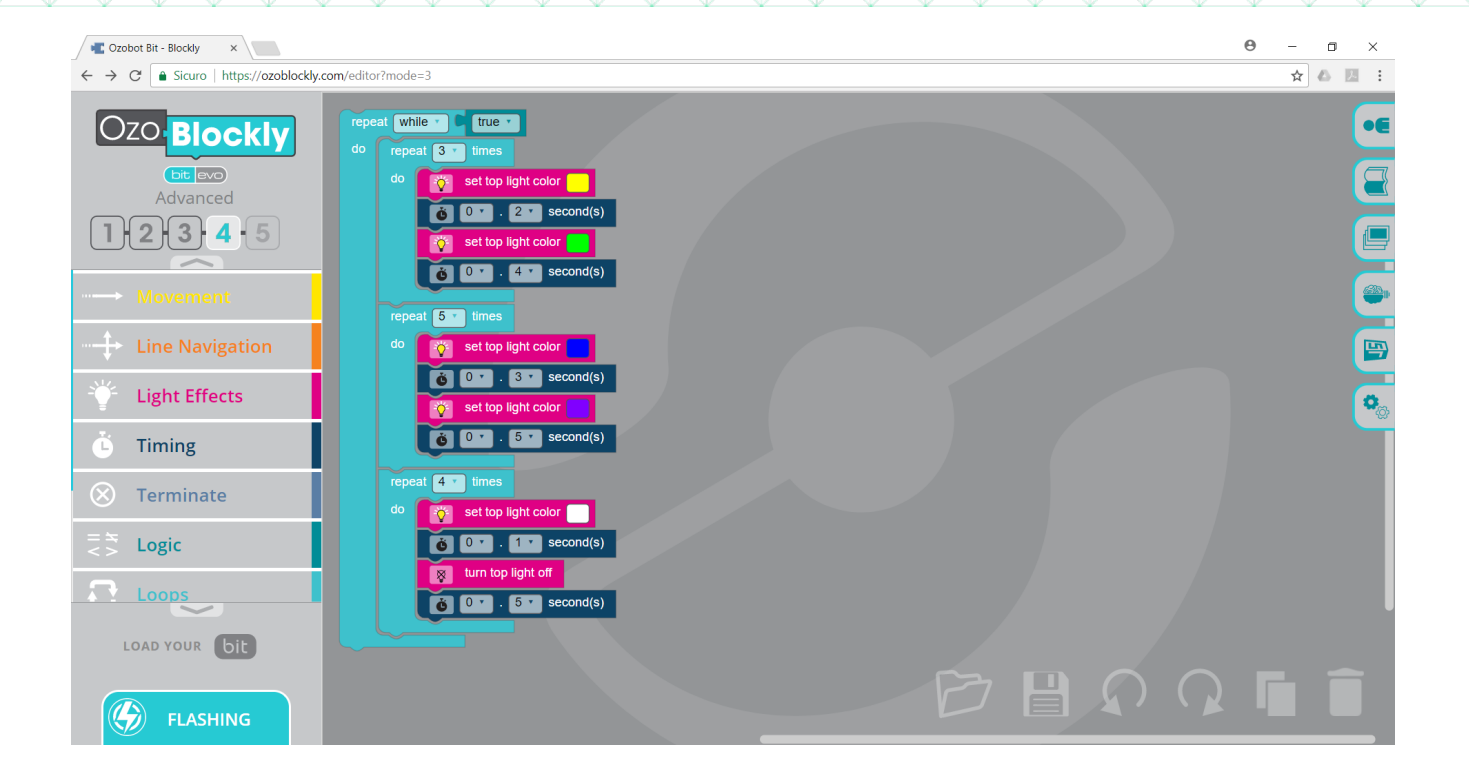

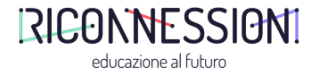